## 登録時の返信メール、配信メールが届かないときは・・・・

携帯電話、スマートフォンの設定で、メールの受信拒否設定をされている場合、配信メールが受け取れない場合がございますので、下記の設定方法によりドメイン指定受信許可設定を行ってください。

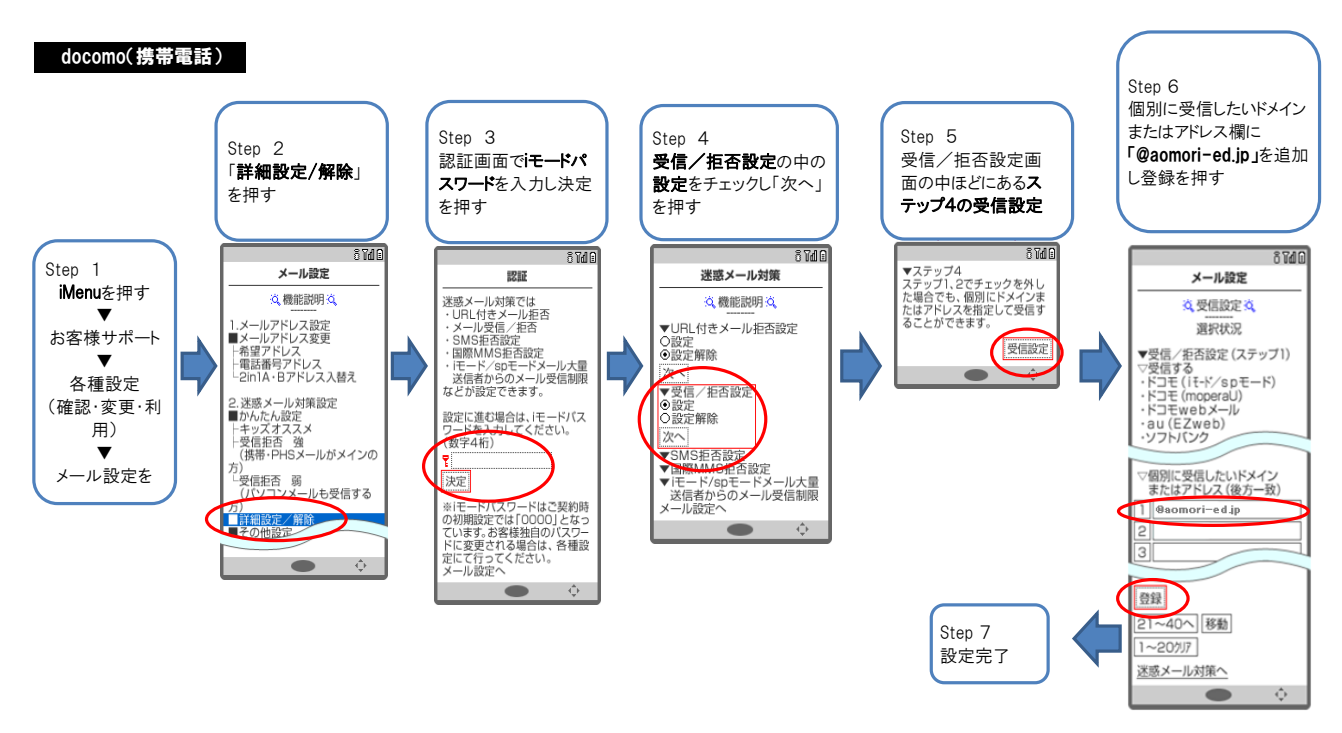

参考URL:http://www.nttdocomo.co.jp/info/spam\_mail/measure/domain/setting/imode/

### docomo(スマートフォン) ※SPモードメール使用の場合

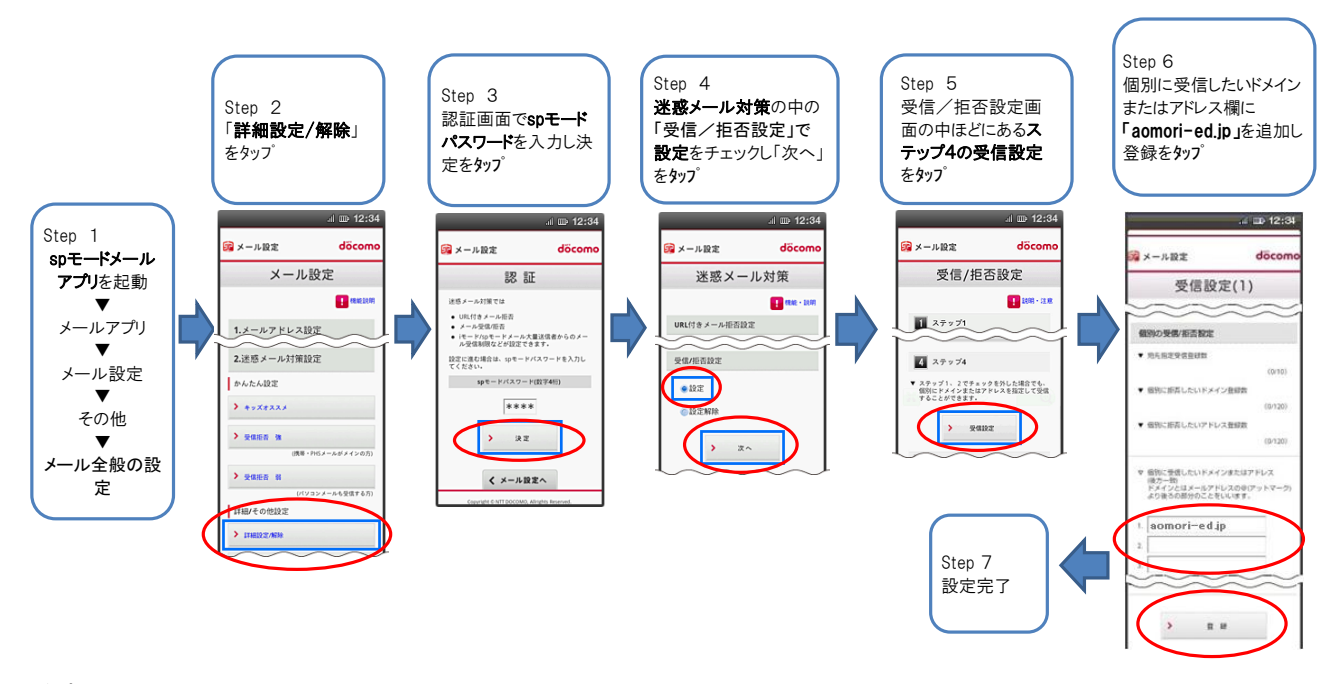

参考URL:http://www.nttdocomo.co.jp/info/spam\_mail/measure/domain/setting/spmode/

通信キャリアの仕様変更、ならびに機種等により、上記の設定手順と異なる場合がございます。上記の設定 がうまくいかない場合は、docomoのサイトをご確認ください。

# 登録時の返信メール、配信メールが届かないときは・・・・

携帯電話、スマートフォンの設定で、メールの受信拒否設定をされている場合、配信メールが受け取れない場合がございますので、下記の設定方法によりドメイン指定受信許可設定を行ってください。

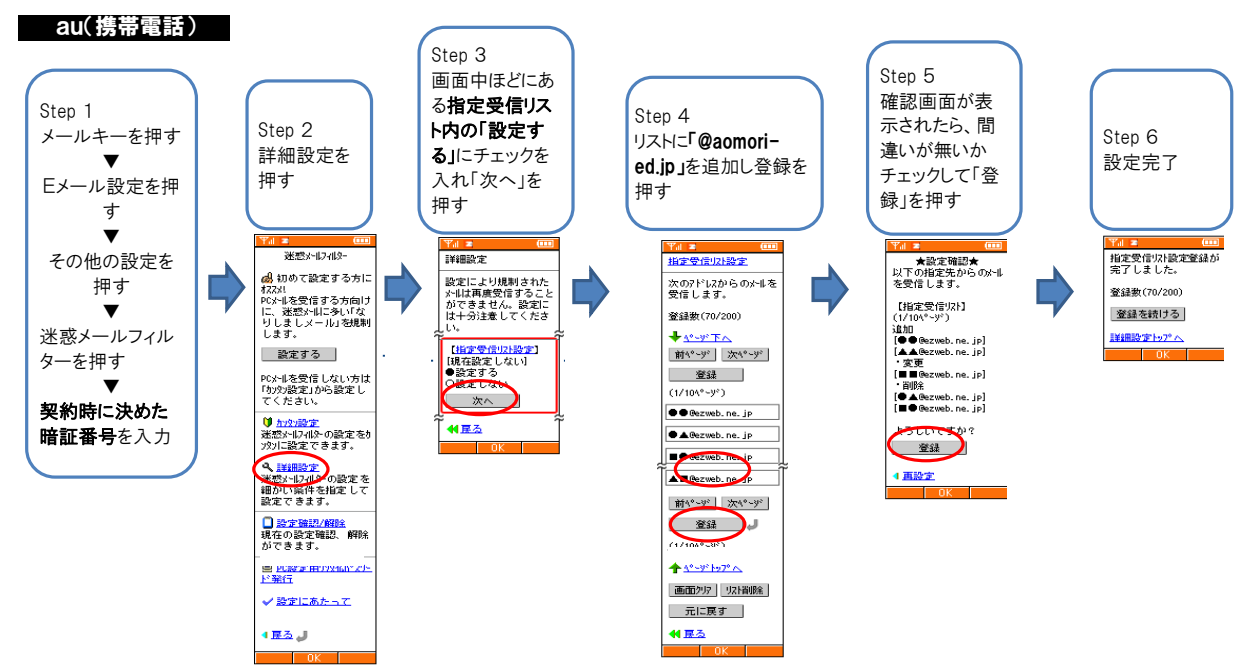

参考URL:http://www.au.kddi.com/service/email/support/meiwaku/email\_boshi/filter/index.html

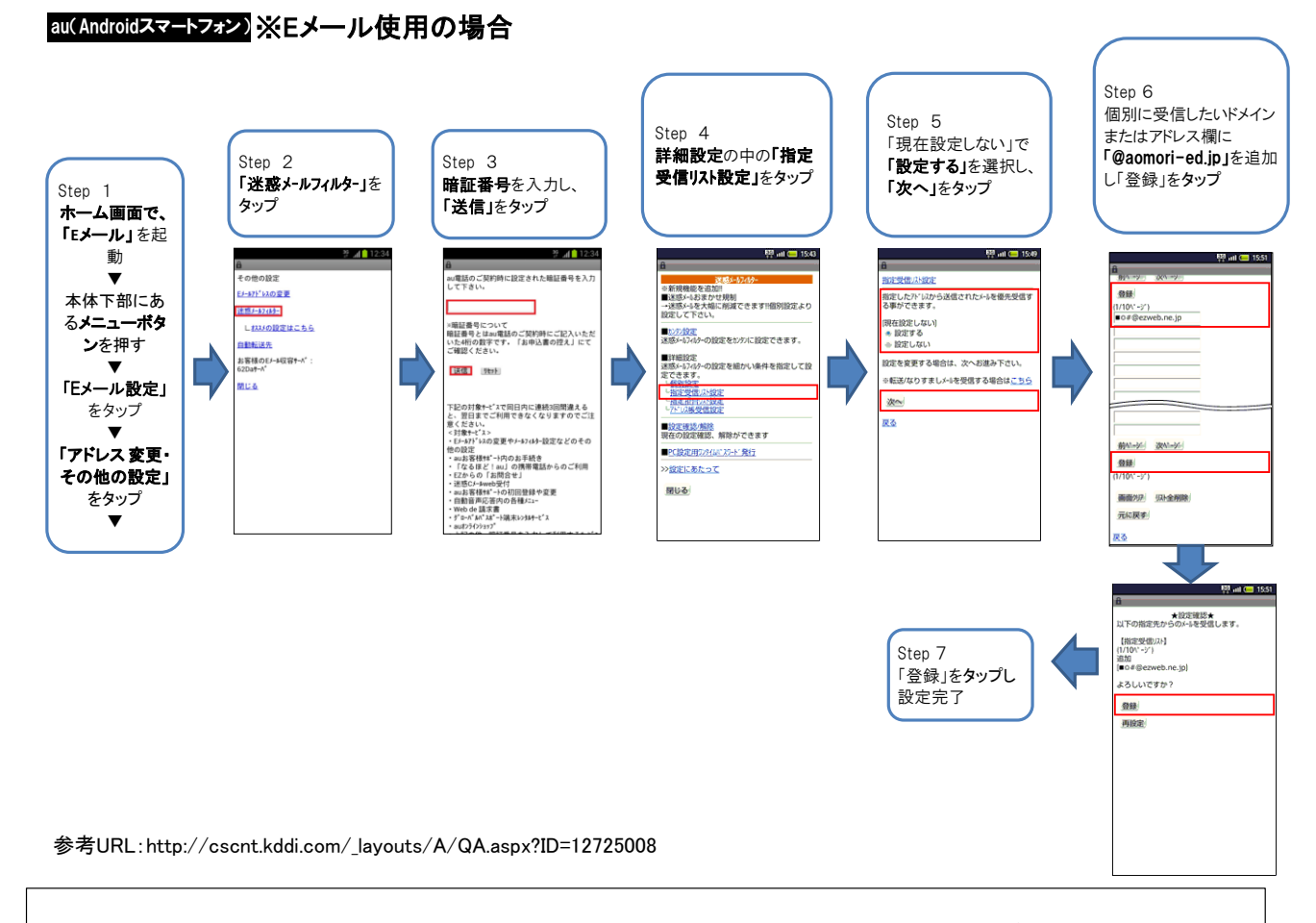

通信キャリアの仕様変更、ならびに機種等により、上記の設定手順と異なる場合がございます。上記の設定 がうまくいかない場合は、auのサイトをご確認ください。 登録時の返信メール、配信メールが届かないときは・・・・

携帯電話、スマートフォンの設定で、メールの受信拒否設定をされている場合、配信メールが受け取れな い場合がございますので、下記の設定方法によりドメイン指定受信許可設定を行ってください。

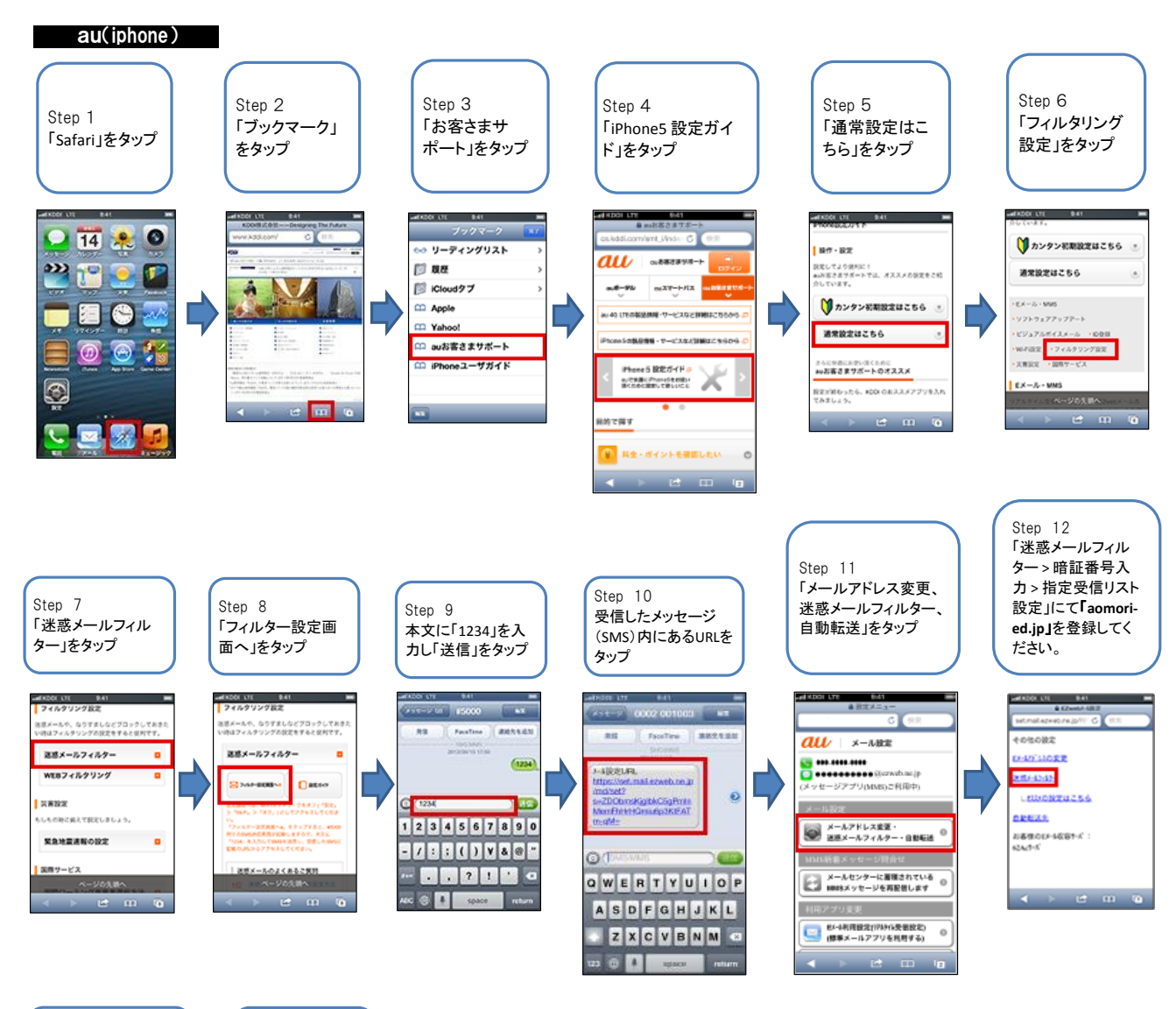

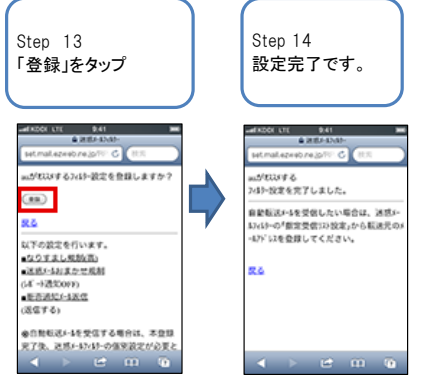

参考URL:http://www.au.kddi.com/iphone/support/guide/2.html

通信キャリアの仕様変更、ならびに機種等により、上記の設定手順と異なる場合がございます。 上記の設定がうまくいかない場合は、auのサイトをご確認ください。 登録時の返信メール、配信メールが届かないときは・・・・ 携帯電話、スマートフォンの設定で、メールの受信拒否設定をされている場合、配信メールが受け取れな

い場合がございますので、下記の設定方法によりドメイン指定受信許可設定を行ってください。

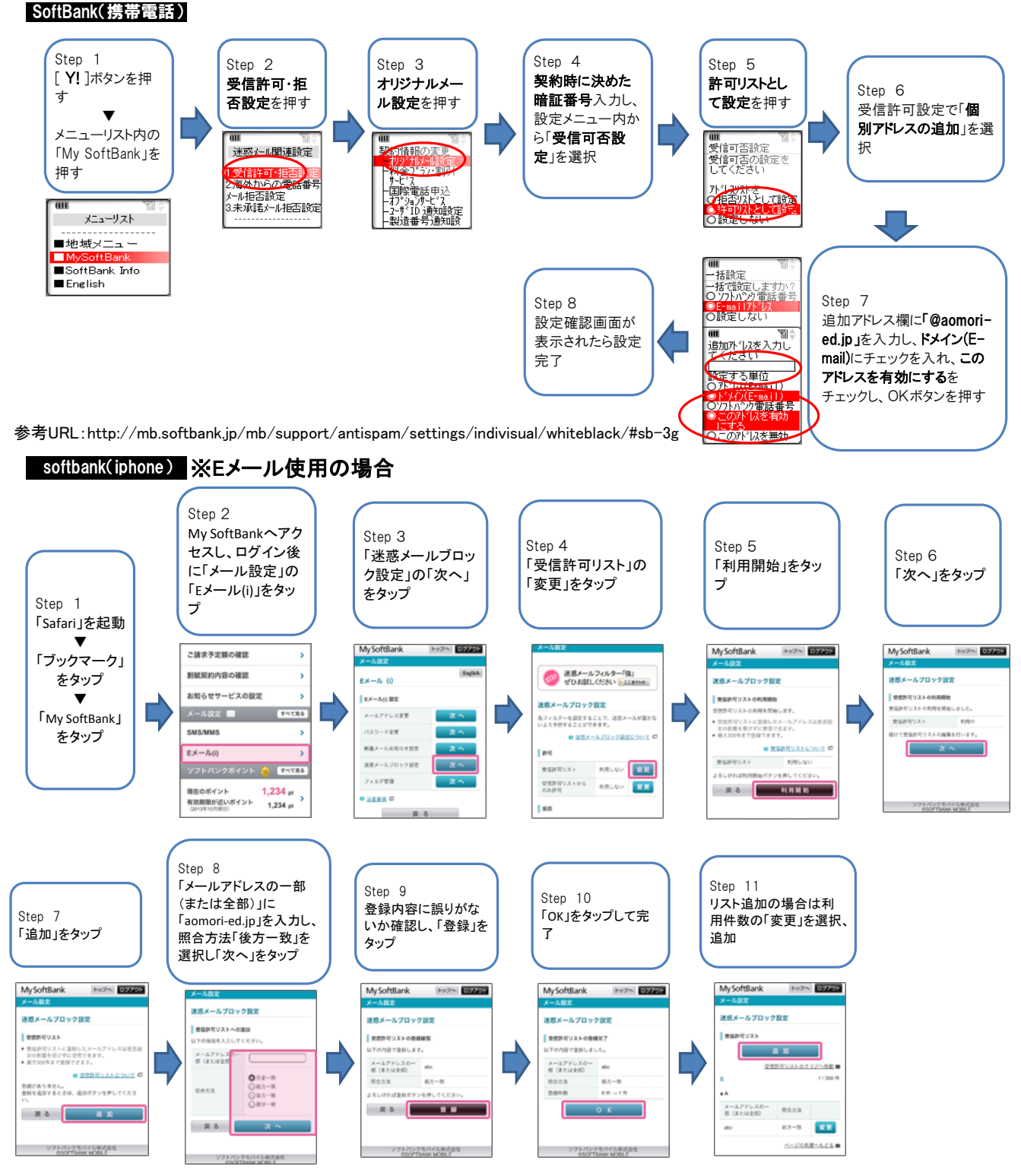

参考URL:http://mb.softbank.jp/mb/iphone/support/antispam/email\_i/white.html

通信キャリアの仕様変更、ならびに機種等により、上記の設定手順と異なる場合がございます。 上記の設定がうまくいかない場合は、ソフトバンクのサイトをご確認ください。

#### 【参考資料】携帯電話・スマートフォン メールフィルタリング設定ガイド

2012年12月版

# 登録時の返信メール、配信メールが届かないときは・・・・

携帯電話、スマートフォンの設定で、メールの受信拒否設定をされている場合、配信メールが受け取れない場合がございますので、下記の設定方法によりドメイン指定受信許可設定を行ってください。

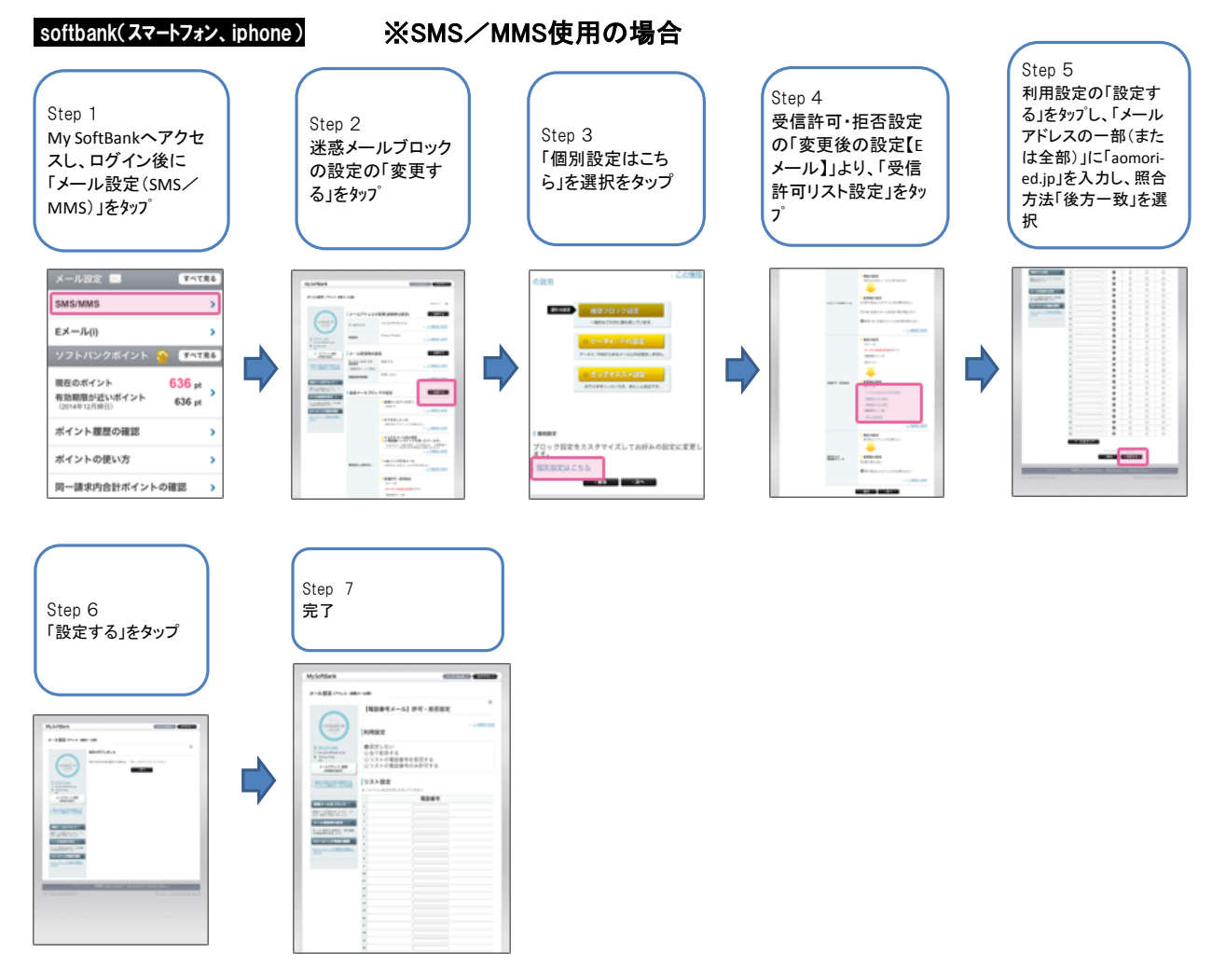

参考URL:http://mb.softbank.jp/mb/support/antispam/settings/indivisual/whiteblack/#sb-smartphone\_iphone

通信キャリアの仕様変更、ならびに機種等により、上記の設定手順と異なる場合がございます。 上記の設定がうまくいかない場合は、ソフトバンクのサイトをご確認ください。